| Mendocino County Cannabis Department                                                                                                    |                                                                                                    |                                                                                                    |                                                                                                    |  |  |
|----------------------------------------------------------------------------------------------------|----------------------------------------------------------------------------------------------------|----------------------------------------------------------------------------------------------------|----------------------------------------------------------------------------------------------------|--|--|
| How to File for a Notice of Non-Cultivation                                                                                                    |                                                                                                    |                                                                                                    |                                                                                                    |  |  |
| <ol> <li>Navigate to <u>https://a</u></li> <li>Enter the User Name<br/>E-Mail and your Pass<br/>that you used when<br/>created your accoun<br/>then click Sign In</li> </ol>                                                                                          | a-prod.accela.com/MEND<br>or<br>ord<br>ou<br>and<br>PASSWORD: *<br>Forget Password7<br>Remember me on this device                                                                                                    | DCINO/Default.aspx.<br>Sign In                                                                                                    |                                                                                                    |  |  |
| <ol> <li>You will be taken to y<br/>"Dashboard." From t<br/>page you can locate<br/>Cannabis Cultivation<br/>Business License(s) (<br/>and Applications rela<br/>your Accela Citizens<br/>Account (ACA).</li> <li>Use your mouse to c<br/>View All Records</li> </ol> | Ur HOME DASHBOARD MY<br>S<br>CBL)<br>ed to<br>:k<br>k<br>Work in progress<br>No records found                                                                                                    | ACCOUNT SI<br>ACCOUNT View Cart My Col<br>Arne<br>re no items in your<br>ing cart right now.                                                                                                    | EARCH REPORTS SIGN UP LOG IN Action (0) View Collections You do not have any collections right now. View All Records Readistr Datase Action                                                                                                    |  |  |
| 5. On the Records scree<br>will be presented wit<br>table of all CCBL(s) a<br>Application(s) associ<br>with your ACA.                                                                                                    | , you<br>a HOME DASHBOARD M<br>ed<br>Climitabis<br>Showing 1-4 of 4   Download Pr                                                                                                    | IY ACCOUNT SE                                                                                                    | ARCH REPORTS SIGN UP LOG IN                                                                                                    |  |  |
| 6. Click make changes for an<br>"Active" CCBL for wh<br>would like to apply for<br>Notice of Application                                                                                                    | Date         Record           a         01/22/2024         CAN-C-           bitay.         01/18/2024         24TMP-           01/18/2024         24TMP-         000007           01/18/2024         24TMP-         000007 | Record Type         Description         Project<br>Name           2024-         Cannabis<br>Cultivation<br>Permit         HowToC<br>LLC         HowToC<br>LLC           Cannabis<br>Odification         Creating How<br>Since 2023.         HowToC<br>LLC           Cannabis<br>Odification         Creating How<br>Since 2023.         HowToC<br>LLC           Cannabis<br>Odification         Creating How<br>To Guides<br>Stay         HowToC<br>Guides<br>Coulds<br>Since 2023.         HowToC<br>LLC           2024-         Cultivation<br>Application         Creating How<br>To Guides<br>Since 2023.         HowToC<br>LLC | Expiration<br>Date         Status         Action           suide,         01/22/2025         Active         Make Changes           suide,          Resume Application           suide,          Resume Application           suide,         Issued         Pay Fees Due |  |  |

| <ol> <li>Select the "Cannabis Notice<br/>of Non-Cultivation" option</li> </ol> |                                                                                                    |                                                               |
|--------------------------------------------------------------------------------|----------------------------------------------------------------------------------------------------|---------------------------------------------------------------|
| and click Continue Application ».                                              | HOME DASHBOARD MY ACCOUNT                                                                                                    | SEARCH REPORTS SIGN UP LOG OUT                                |
|                                                                                | Select an Amendment Type<br>Choose one of the following available amendment types. For                                                                                                    | assistance or to apply for an amendment type not listed below |
|                                                                                | please contact us.                                                                                                    |                                                               |
|                                                                                | Cannabis Modification     Cannabis Notice of Non-Cultivation                                                                                                    |                                                               |
|                                                                                | Cannabis Withdrawal                                                                                                    |                                                               |
|                                                                                | Continue Application »                                                                                                    |                                                               |
| 8. Enter the Business Legal                                                    |                                                                                                    |                                                               |
| 8. Enter the Business Legal<br>Name associated with your<br>CCBL and provide a | HOME DASHBOARD MY ACCOUNT                                                                                                    | SEARCH REPORTS SIGN UP LOG OUT                                |
| description of your<br>business.                                               | Cannabis Notice of Non-Cultivation           1 Business Details         2 Location and<br>Contacts         3 General<br>Information                                                                                                    | 4 Review 5 Record Issuance                                    |
|                                                                                | Business Details > Business Details                                                                                                    | * indicates a required field.                                 |
|                                                                                | Detail Information Business Legal Name:                                                                                                    |                                                               |
|                                                                                | Detailed Description:                                                                                                    |                                                               |
|                                                                                | spell check                                                                                                    |                                                               |
|                                                                                | Save and resume later                                                                                                    | Continue Application »                                        |
| 9. Review the Address and                                                      |                                                                                                    |                                                               |
| ensure it is the correct<br>location for which you wish                        | HOME DASHBOARD MY ACCOUNT                                                                                                    | SEARCH REPORTS SIGN UP LOG OUT                                |
| to file a Notice of Non-<br>Cultivation. If it is, click                       | Location         Cannabis Notice of Non-Cultivation           1 Business Details         2 Coation and<br>Contacts         3 General<br>Information                                                                                                    | 4 Review 5 Record Issuance                                    |
|                                                                                | Location and Contacts > Location                                                                                                    | <ul> <li>indicates a required field.</li> </ul>               |
|                                                                                | Address                                                                                                    |                                                               |
|                                                                                | *Street Nane: Direction:<br>West Lake Mendocino Dr<br>*City: *State: *Zip:                                                                                                    | •                                                             |
| *Note, if the Address and Parcel<br>information are not correct,               | Search Clear                                                                                                    |                                                               |
| steps 4 through 9, ensuring you                                                | Parcel                                                                                                    |                                                               |
| select "Make Changes" on the correct CCBL in Step 6.                           | Parcel Number: Parcel Acreage GIS:     Taponing     Taponing |                                                               |
|                                                                                | Search Clear                                                                                                    |                                                               |
|                                                                                | Save and resume later                                                                                                    | Continue Application »                                        |

| 10. Review the Applicant,         |                                                                                                    |
|-----------------------------------|----------------------------------------------------------------------------------------------------|
| Contact List, and Licensed        | HOME DASHBOARD MY ACCOUNT SEARCH REPORTS SIGN UP LOG OUT                                                                                                    |
| Professional Lists to ensure      |                                                                                                    |
| your information is correct.      |                                                                                                    |
|                                   | Cannabis Notice of Non-Cultivation                                                                                                    |
| 11. Click Continue Application ». | 1 Business Details 2 Contacts 3 General 4 Review 5 Record Issuance                                                                                                    |
|                                   | Location and Contacts>Contacts                                                                                                    |
|                                   | * indicates a required field.                                                                                                    |
|                                   | Applicant                                                                                                    |
|                                   | To add new contacts, slick the Select from Acrount or Add New Inition. To add a contact slick the Edd link                                                                                                    |
|                                   | Max Hilken                                                                                                    |
|                                   | Example Business<br>example 707email@proton.me                                                                                                    |
|                                   | Secondary Phone:<br>Edit                                                                                                    |
|                                   | ✓ Contact Addresses<br>To edit a contact address, click the address link.                                                                                                    |
|                                   | Required contact address type(s):Mailing                                                                                                    |
|                                   | Address Type Recipient Address Action                                                                                                    |
|                                   | Mailing 21 West 4th Street                                                                                                    |
|                                   |                                                                                                    |
|                                   |                                                                                                    |
|                                   | Contact List                                                                                                    |
|                                   | To add new contacts, click the Select from Account or Add New button. To edit a contact, click the Edit link.                                                                                                    |
|                                   | Calact from Assaunt Add New Look Ho                                                                                                    |
|                                   | Showing 1-1 of 1                                                                                                    |
|                                   | Full Name Business Contact Type Work Phone Fax E-mail Action                                                                                                    |
|                                   | Max Hilken Example Business Econtact example707email@proton.me Edit Delete                                                                                                    |
|                                   |                                                                                                    |
|                                   |                                                                                                    |
|                                   |                                                                                                    |
|                                   | Licensed Professional List                                                                                                    |
|                                   | To add a new DCC License Number, click the Select from Account or Add New button. To edit a DCC License Number, click the Edit link. To find a DCC License Number, click the Lock Up button.                                                                       |
|                                   |                                                                                                    |
|                                   | Add New<br>Showing 1-1 of 1                                                                                                    |
|                                   | License License Contact Name Business Home Fax Action                                                                                                    |
|                                   | 1111111 Cultivation -<br>Nursery Edit Delete                                                                                                    |
|                                   |                                                                                                    |
|                                   |                                                                                                    |
|                                   | Save and resume later Continue Application >                                                                                                    |
|                                   |                                                                                                    |
| 12. Select "Yes" and review the   |                                                                                                    |
| red text to confirm you           |                                                                                                    |
| understand what the Notice        | HOME DASHBOARD MY ACCOUNT SEARCH REPORTS SIGN UP LOG OUT                                                                                                    |
| of Non Cultivation requires       |                                                                                                    |
| or Non-cultivation requires.      | Cannabis Notice of Non-Cultivation                                                                                                    |
| 12 Click Continue Ambiention N    | 1 Business Details 2 Location and 3 General 3 Information 4 Review 5 Record Issuance                                                                                                    |
| 13. CIICK Continue Apprication ». | General Information>General Information                                                                                                    |
|                                   | * indicates a required field.                                                                                                    |
|                                   | Custom Fields                                                                                                    |
|                                   |                                                                                                    |
|                                   | GENERAL INFORMATION<br>This will put your permit on hold for one year from date of submission. This can be done only once per five years. No                                                                                                    |
|                                   | cultivation can take place while your application is on hold for one year. Your tax liability is only granted for one year from<br>date of submission. You may appeal your tax liability by submitting a cannabis tax appeal form here<br>www.mendocinocounty.org. |
|                                   | * Do you wish to apply for Notice of Non Cultivation?: ()<br>() () () No                                                                                                    |
|                                   |                                                                                                    |
|                                   |                                                                                                    |
|                                   | Save and resume later Continue Application >                                                                                                    |
|                                   |                                                                                                    |
|                                   |                                                                                                    |
|                                   |                                                                                                    |

| 14. Review the full Notice of     |                                                                                                    |
|-----------------------------------|----------------------------------------------------------------------------------------------------|
| Non-Cultivation Application       |                                                                                                    |
| and at the bottom select          | HOME DASHBOARD MY ACCOUNT SEARCH REPORTS SIGN UP LOG OUT                                                                                                    |
| "By checking this box, I          |                                                                                                    |
| agree to the above                | A CONTRACTOR OF A CONTRACTOR OF A CONTRACTOR OF A CONTRACTOR OF A CONTRACTOR OF A CONTRACTOR OF A CONTRACTOR OF                                                                                                    |
| certification."                   | Cannabis Notice of Non-Cultivation                                                                                                    |
|                                   | 1 dualitiess declaris 2 Contacts 3 Information 4 Northern 5 Neuron columno                                                                                                    |
| 15. Click Continue Application ». | Review                                                                                                    |
|                                   | Save and resumenater                                                                                                    |
|                                   | Please review all information below. Click the "Edit" buttons to make changes to sections or "Continue Application" to move on.                                                                                                    |
|                                   | Record Type                                                                                                    |
|                                   | <b>Cannabis Notice of Non-Cultivation</b>                                                                                                    |
|                                   | Detail Information                                                                                                    |
|                                   | Business Legal Name:Example Business<br>General Description:PH3<br>Detailed Description:Example Business for How to Guides, LLC.                                                                                                    |
|                                   | Address Edit                                                                                                    |
|                                   | West Lake Mendocino Dr                                                                                                    |
|                                   | Parcel Edit                                                                                                    |
|                                   | Based Number (12020) 100                                                                                                    |
|                                   | Partal Arrage GS: 37.2                                                                                                    |
|                                   |                                                                                                    |
|                                   | Individual<br>Max Hilken<br>Example Business                                                                                                    |
|                                   | Primary Phone:<br>Secondary Phone:<br>E-mail:example:707email@proton.me                                                                                                    |
|                                   | Contact List                                                                                                    |
|                                   |                                                                                                    |
|                                   | Full Name Business Contact Type Work Phone Fax E-mail Action                                                                                                    |
|                                   | Max Hilken Example Business example707email@proton.me Edit<br>Business Contact                                                                                                    |
|                                   | Licensed Professional List                                                                                                    |
|                                   | Showing 1-1 of 1                                                                                                    |
|                                   | Number License Type Contact Name Business Name License # Phone Fax Action                                                                                                    |
|                                   | Nursery                                                                                                    |
|                                   | Custom Fields                                                                                                    |
|                                   | GENERAL INFORMATION Edit                                                                                                    |
|                                   | Do you wish to apply for Notice of Non Cultivation?: Yes  T certify that I have read and understand the instructions that accompany this application and that the dataments made.                                                                                                    |
|                                   | as part of this application are true, complete, and the nucleocons that accompany of an application are true of a subcharacteristic and a subcharacteristic and a subcharacter |
|                                   |                                                                                                    |
|                                   | By checking this box, I agree to the above certification. Date:                                                                                                    |
|                                   | Save and resume later Continue Application >                                                                                                    |
|                                   |                                                                                                    |
|                                   |                                                                                                    |
|                                   |                                                                                                    |
|                                   |                                                                                                    |

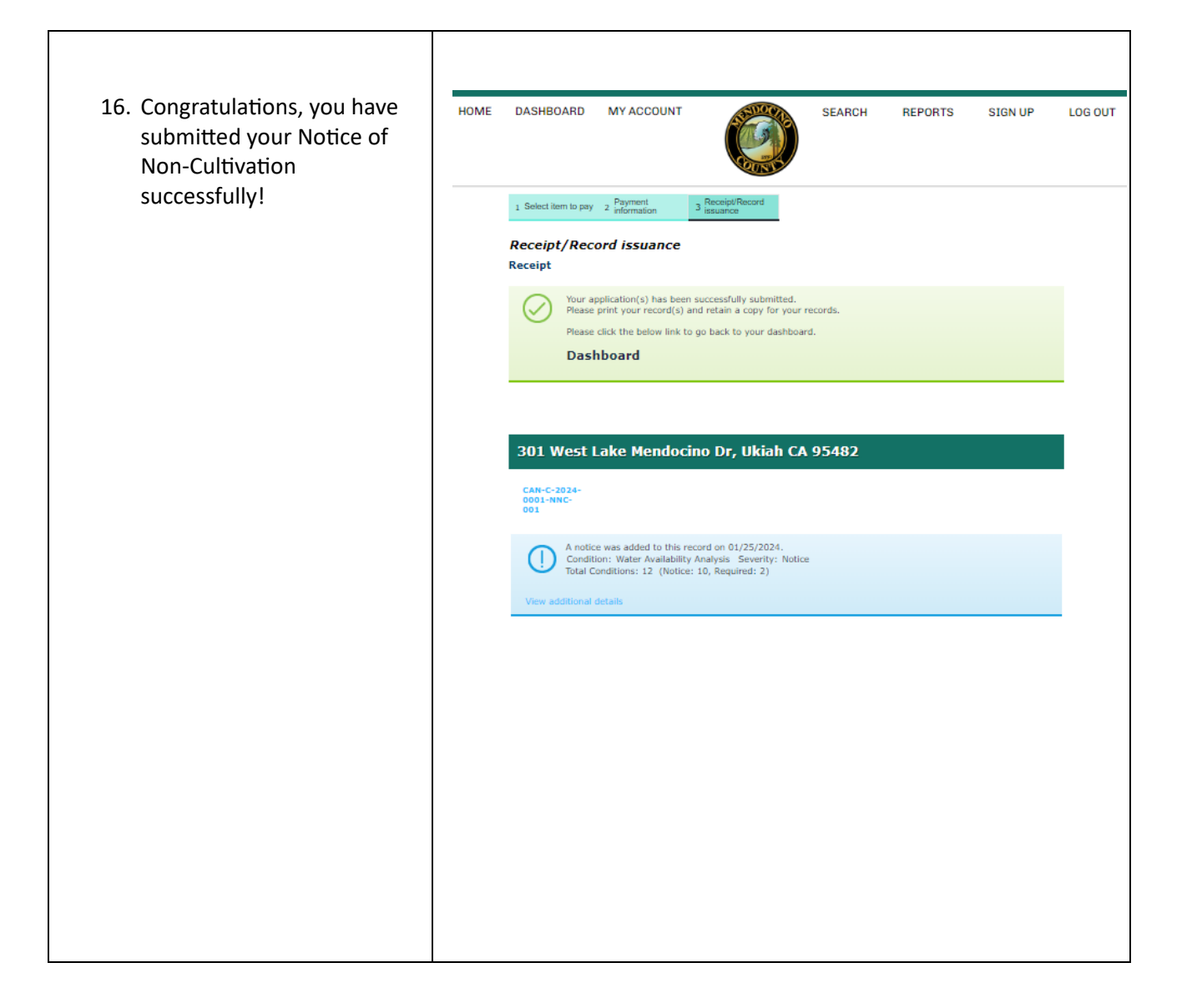